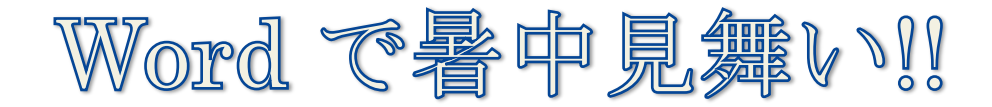

※暑中見舞いを出す時期は?大暑(7/22頃)から立秋(8/8頃)の前日迄!以後は残暑見舞いを出しましょう。
 ≪テンプレートをダウンロードする方法は8頁と9頁を参照ください。》 2010 で作成・2016/04/20

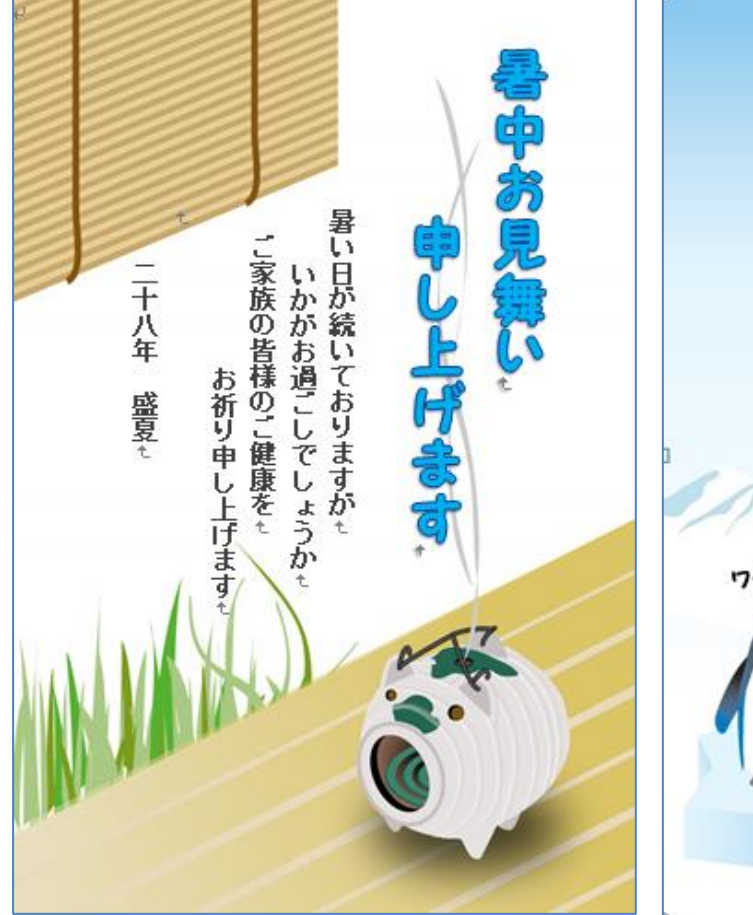

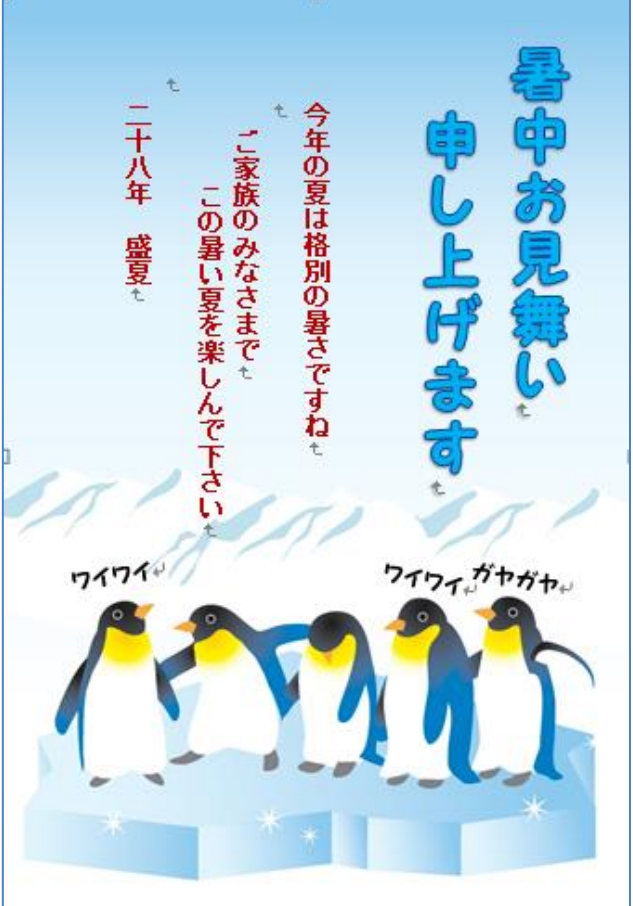

- はがきサイズの用紙を準備します。
   1)Word を起動します。
  - 2)- i「ページレイアウト」①タブをクリックして 「ページ設定グループ」から[サイズ]②を クリックします。→[ハガキ 100×148]③を 選択します。

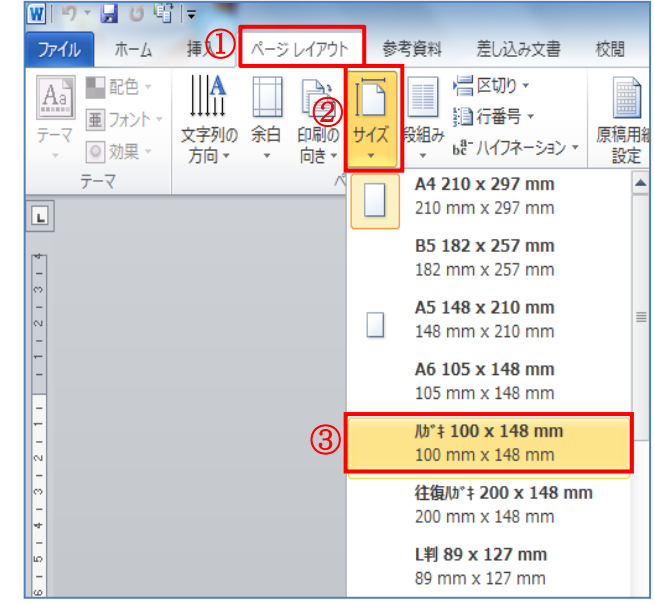

2)-ii「ページレイアウト」タブの「ページ設定グループ」から「余白]④をクリックします。→[ユーザー設定の余白]⑤をクリックすると『ページ設定』ダイアログが表示されるので「余白]⑥ をクリックして余白部分の上下左右の数字をすべて『Omm』⑦にします。(数字入力は半角)印刷の向きは「縦]⑧を選択して[OK]⑨をクリックします。

| ₩ 1 ७ • 🖬 ७ षी 1 <del>-</del> | ページ設定 6                                               | x        |
|-------------------------------|-------------------------------------------------------|----------|
| ファイル ホーム 挿入                   | パインジレイアウト 参考資料 差し込み文書 枚                               |          |
|                               |                                                       |          |
| → ◎効果 方向 →                    |                                                       |          |
| テーマ                           | 最後に適用したユーザー設定 🔺 左(L): 0 mm 🍚 右(B): 0 mm               | <b>*</b> |
| L                             | 上: 25.01 mm 下: 25.01 mm とじしろ(G): 0 mm 🚖 とじしろの位置(U): 左 | -        |
|                               | 左: 20 mm 右: 20 mm / (深い刷の向き                           |          |
| <del>4</del>                  |                                                       |          |
| 0                             |                                                       |          |
|                               | 上: 35.01 mm 下: 30 mm                                  |          |
| ~                             | 左: 30 mm 右: 30 mm / 14世代の 1970                        |          |
| *                             |                                                       |          |
| ω                             | 狭い 「「「「「」」」「「」」」「「」」」「「」」」」「「」」」」「「」」」」「「」」」」         |          |
| 00                            | 上: 12.7 mm 下: 12.7 mm                                 |          |
| ₽                             | 左: 12.7 mm 石: 12.7 mm / プレビュー                         |          |
| 4                             |                                                       |          |
| *                             |                                                       |          |
| φ                             | <u>L</u> : 25.4 mm h: 25.4 mm                         |          |
| ₽                             |                                                       |          |
| 50                            |                                                       |          |
| 53                            | μων<br>t: 25.4 mm T: 25.4 mm                          |          |
| 24                            | エ. 23.4 mm F: 23.4 mm     設定対象(ゾ): 文書全体 ▼             |          |
| 56                            |                                                       |          |
| 8                             |                                                       | セル       |
|                               |                                                       |          |

## OK すると-

 3)余白部分の設定注意を表示するダ イアログが表示されるので [無視]を クリックします。

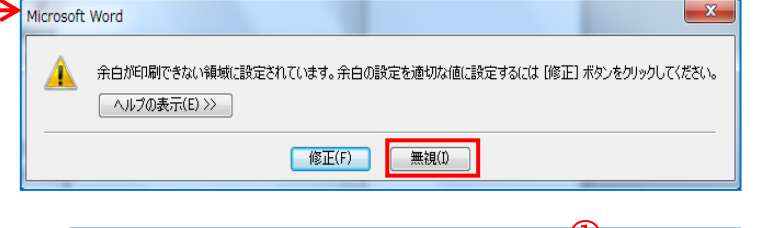

## 4)ハガキの位置を調整します。

ハガキ全体を見て作成する為にツール バーの[表示]①をクリックして「ズーム」グ ループの[ズーム]②をクリックします。→ 『ズーム』ダイアログが表示されるので[ペ ージ全体を表示]③にチェックを入れて [OK]④をクリックします。

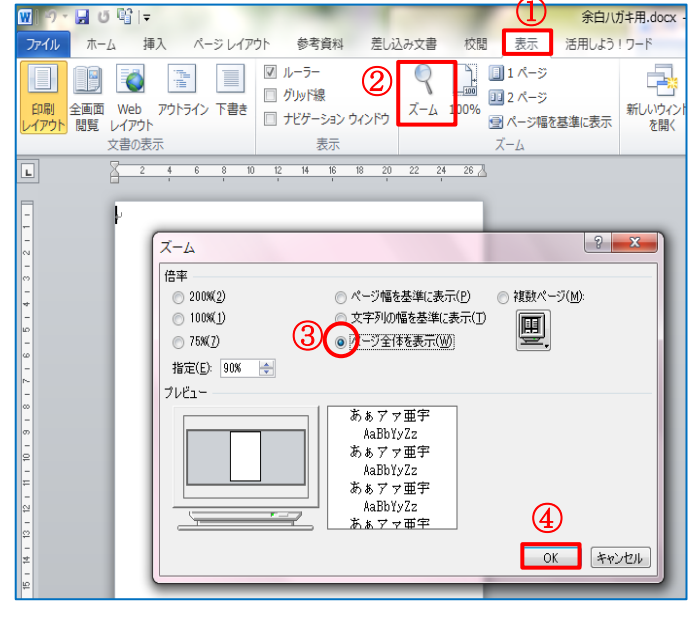

- Ⅱ. テンプレートを挿入します。
  - 1)[挿入]①タブをクリックして「図」グ ループから[図]②をクリックします。
     →『図の挿入』ダイアログが表示される ので、左列から[デスクトップ]③をクリッ クして、本日の教材『暑中見舞いテンプ レート』のフォルダを開きます。→イラス ト[ぶた蚊取り線香]④を選択して[挿 入]⑤をクリックします。
  - 2)これでハガキ上に【ぶた蚊取り線香】の テンプレートが挿入されました。→テン プレートを選択①した状態で→「図ツー ル」の[書式]②をクリックします。→「配 置」グループの[文字列の折り返し]③を クリックしてサブメニューから[背面]④ をクリックします。

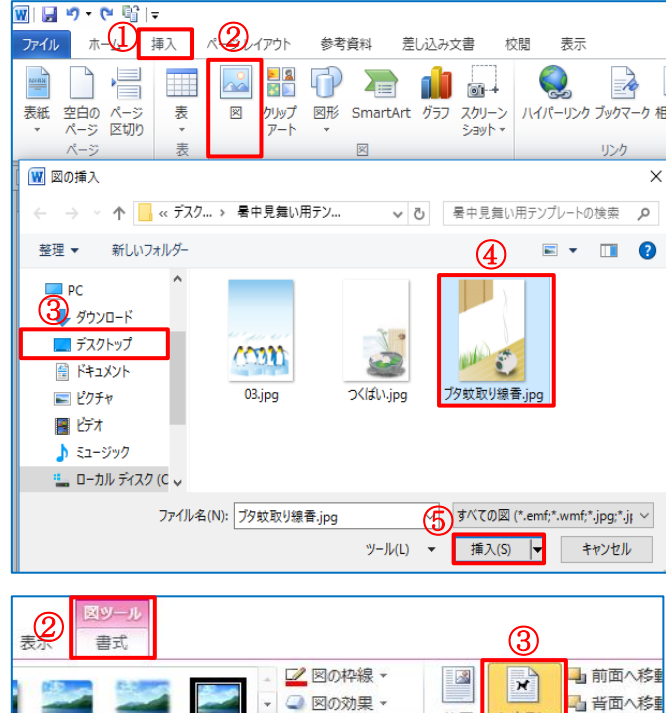

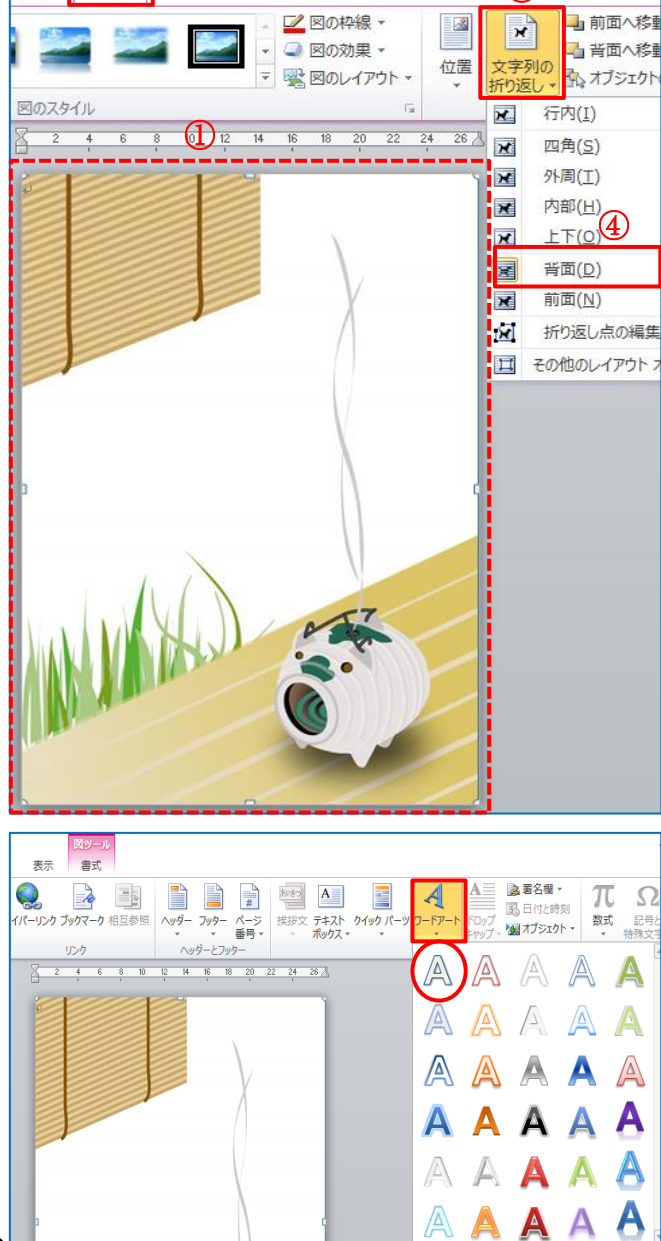

## Ⅲ. 挨拶文を挿入します。

 1)挨拶文【暑中お見舞い申し上げます】は、 ワードアート(装飾文字列)を使います。
 [挿入]タブをクリックして、「テキスト」グル ープから[ワードアート]をクリックします。
 サブメニューから、[左上角]をクリックします。
 す。

3

2)「ワードアートボックス」①に【暑中お見舞い(改行します)申し上げます】②と、入力します。→ 「描画ツール」の[ 書式]③から[ 文字列の方向]④をクリックして[縦書き]⑤をクリックします。

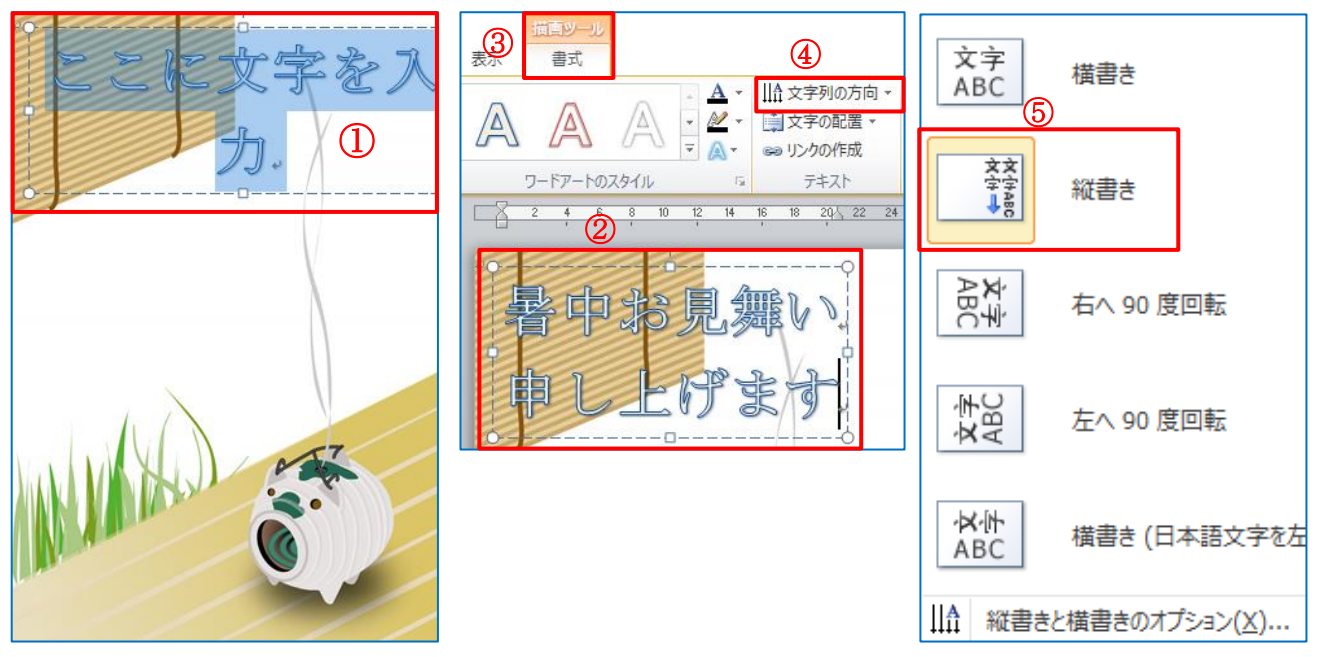

3)ワードアートで挿入した文字列の位置をドラ ッグして左から右へ移動します。

文字列が移動できない人は、文字列を選択 して「図ツール」の[書式]をクリックします。→ 「配置」グループから[文字列の折り返し]をク リックして[前面]をクリックすると文字列を移 動できます。

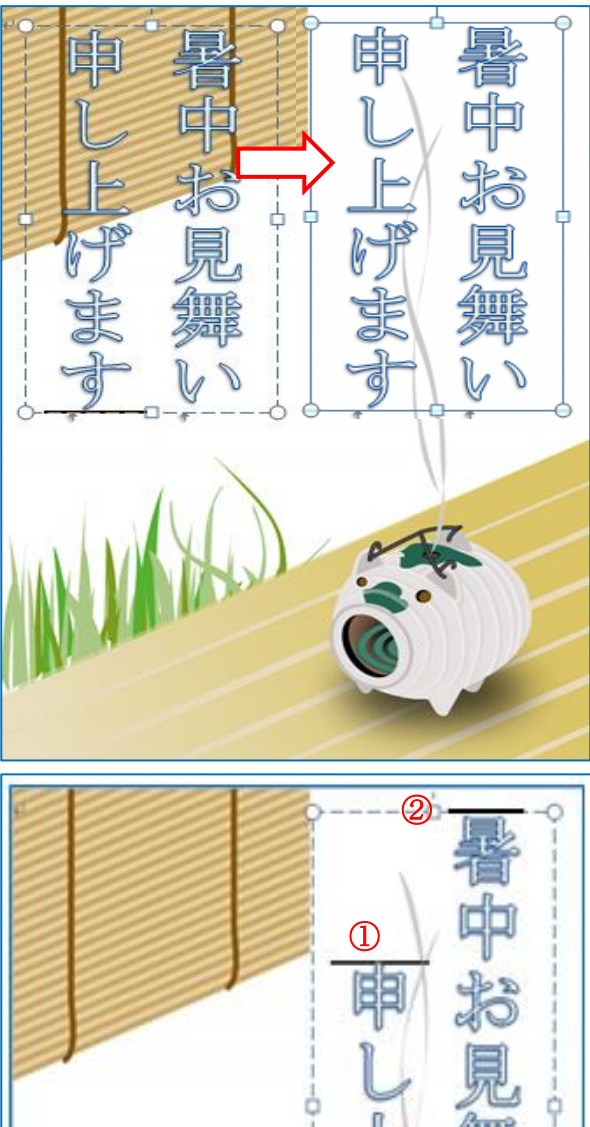

 4)文字列のバランスを整えます。①にカーソル を合わせてスペースキーを(私は3回押しました)押して2行目の行頭を下げます。②にカー ソルを合わせて Back Space キーを(私は1 回押しました)押して行頭を上にあげます。 5)フォントの種類を変更します。

ワードアートの文字列を選択します。 [ホーム]①タブをクリックします。→「フ ォント」グループから[フォント▼]をクリッ クして[富士ホップP]②を選択します。 →次に[フォントサイズ▼]をクリックして [26]③を選択して[太字]④をクリックし ます。

6)フォントの色を変更します。→ワードア ートの文字列を選択します。→「描画ツ ール」の[書式]をクリックします。→「ワ ードアートスタイル」グループから[文字 の塗りつぶし▼]をクリックして[薄い青] を選択します。

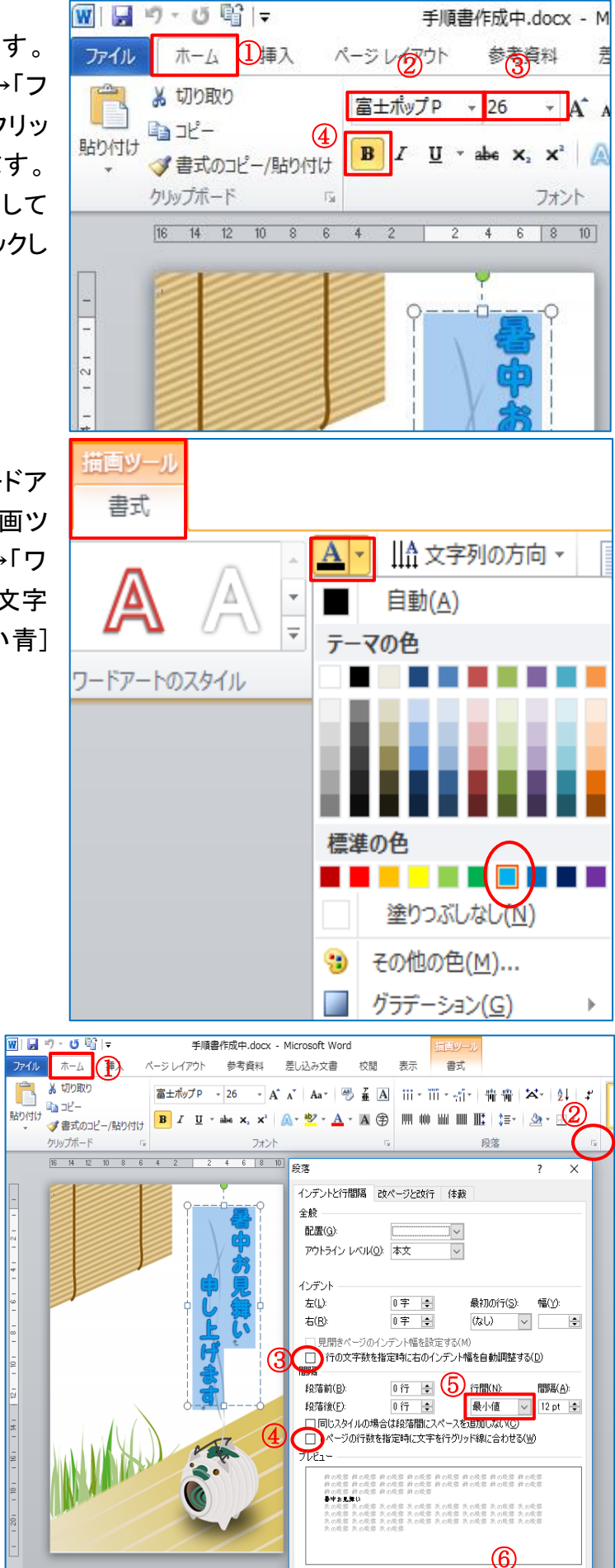

好設定(I)...

既定に設定(D)

OK キャンセル

7)行間を狭くします。→ワードアートの文字列を選択します。→[ホーム]
①タブをクリックして[段落]設定ダイアログ②をクリックします→【段落】ダイアログのインデント部分の【1行の文字数を・・】③と間隔部分の【1ページの行数を・・】④の2箇所のチェックを外します→行間を[最小値]
⑤にして[OK]⑥します。

## Ⅳ. 日頃の御挨拶を、テキストボックスを使って挿入します。

1)[挿入]タブをクリックします。→「テキスト」グループから[テキストボックス]をクリックしてサブメニューから[縦書きテキストボックスの描画]をクリックします。

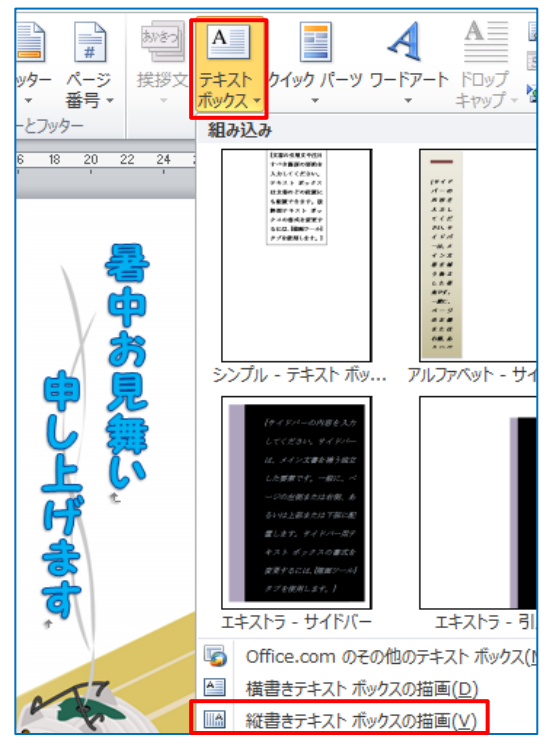

2)ハガキ上にカーソルを合わせるとマウスが「十」に変更されるのでハガキの空白部分の左上から右下方向にドラッグします。→テキストボックスが作成されたら、日頃の挨拶等入力しましょう。文字入力が出来たら[ホーム]①タブをクリックして「フォント」グループの[フォント▼]②をクリックして[MSゴシック]③を選択します。→「フォントサイズ」は[12]④を選択して[フォントの色▼]⑤をクリックして[黒の少し薄い色]⑥を選択して[太字]⑦をクリックしまし

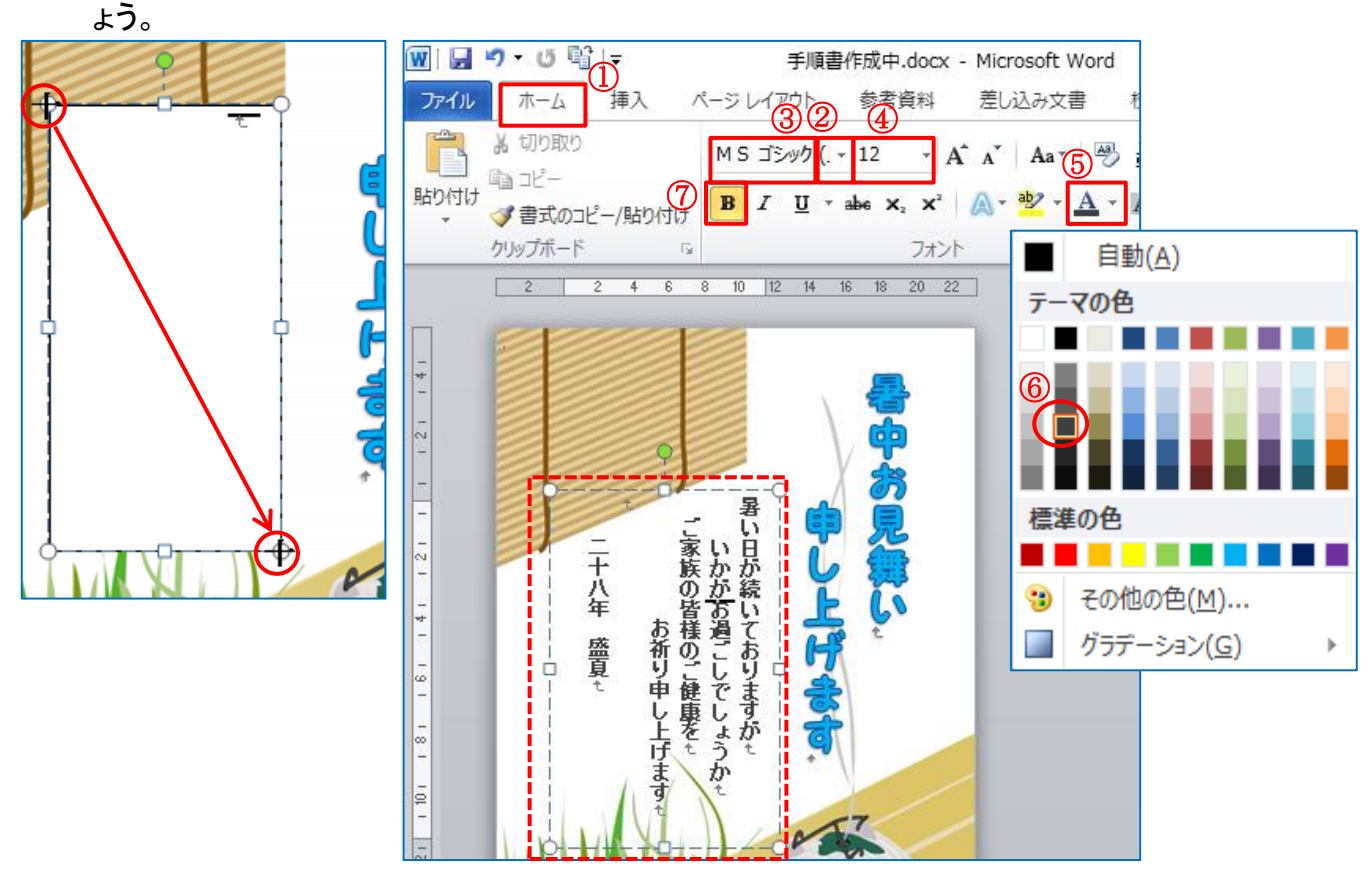

3)テキストボックスに文字入力と編集が出来たら「描画ツール」の[書式]をクリックします。→
 「図形のスタイル」グループから[図形の塗りつぶし]をクリックして[塗りつぶしなし]を選択します。→[図形の枠線]をクリックして[線なし]を選択する。

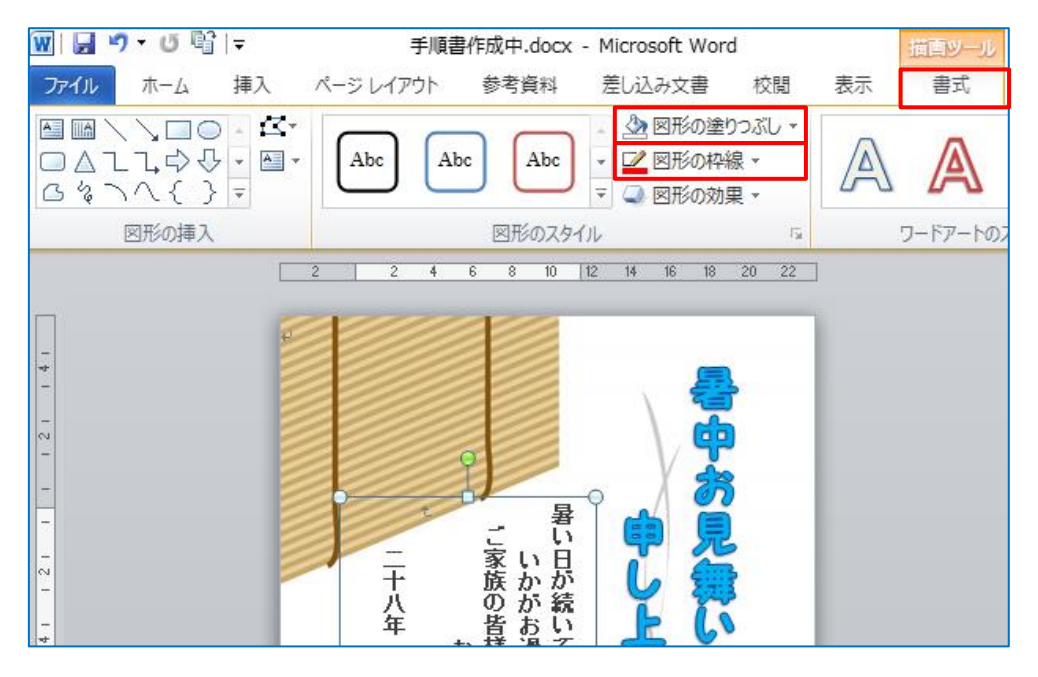

Ⅴ. 完成したら保存しておきましょう。

[ファイル]①をクリックして[名前を付けて保存]②をクリックします。→『名前を付けて保存』の ダイアログボックスが表示されます。→左列から[デスクトップ]③を選択して[ファイル名を入 力]④します。→[保存]⑤をクリックします。→これで【暑中見舞い状】が保存出来ました。

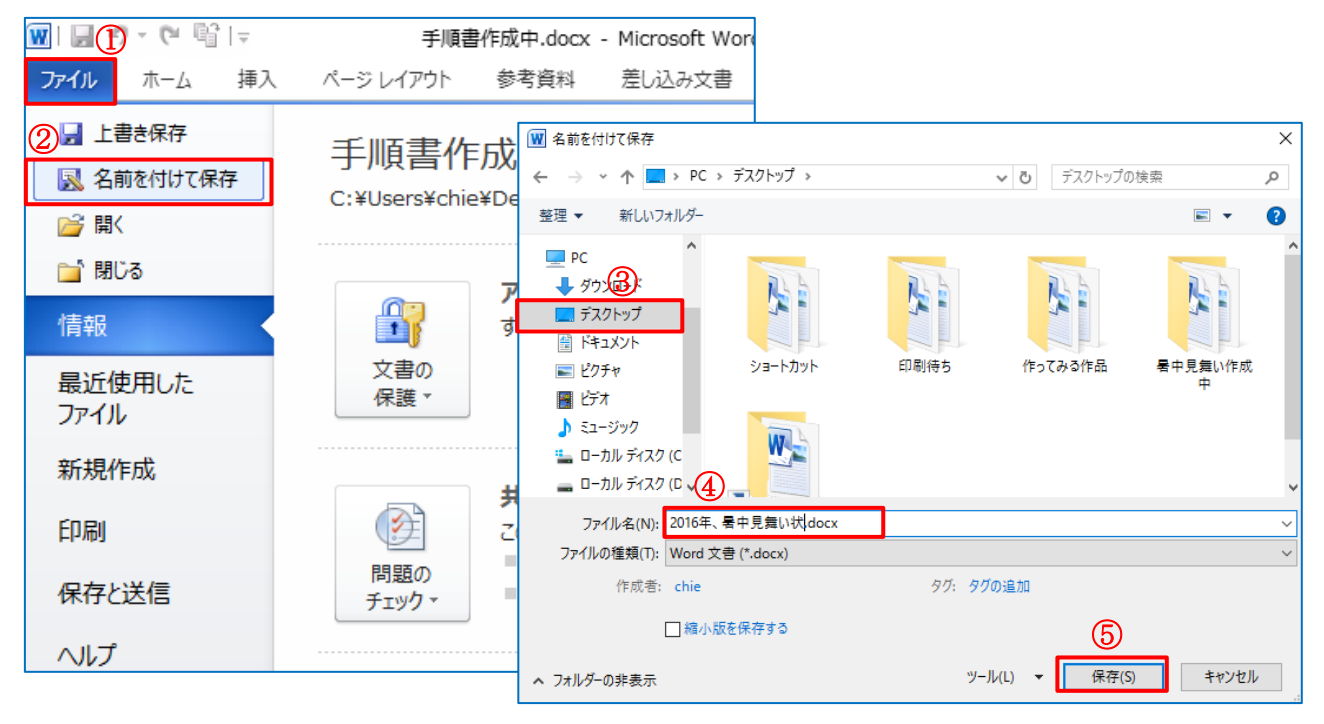

★今回お借りした<u>テンプレート</u>の場所です。

追記 テンプレートをダウンロードする方法

1. インターネットを開きます→検索入力部分に『暑中見舞い テンプレート 無料』と入力します → 「検索]をクリックします。

G

お気に入りに追加 マ

お気に入り フィード

MSN の Web サイト

Microsoft の Web サイト G Google Y Yahoo! JAPAN

Y7 マイボックス - Yahoo!ボックス Y7 Yahoo! JAPAN IDの削除方法

(二) ロングステイ タイ国政府観光庁

高画質壁紙写真集無料壁紙
 一 無料のイラスト素材 全てのイラストが無料・かわいい。
 177「高齢者 イラスト 無料」の検索結果 - Yahook検索。

お気に入りに追加 ▼

お気に入り フィード

MSN の Web サイト

G Google

Y7 Yahoo! JAPAN Y7 マイボックス - Yahoo!ボックス

ConeDrive

Y7 Yahoo! JAPAN IDの削除方法 Y7 花ちゃん - Yahoo!ブログ

○ エブリイ 連島店 (鮮DoLエブリイ)のチラシ・特売情...
 ○ ザ・ビッグ・連島店のチラシと店舗情報 | シュフー Sh...
 1/7 今日の番組表(同山 - 11 - 17時) - YahooFレビ.G...

▲ 無料写真素材ActivePhotoStyle-商用利用可能-.

🔁 暑中見舞い・残暑見舞い、夏のイラスト「夏の風たよ

展歴

Y7 花ちゃん - Yahoo!プログ

ConeDrive

m freemI byGMO

履歴

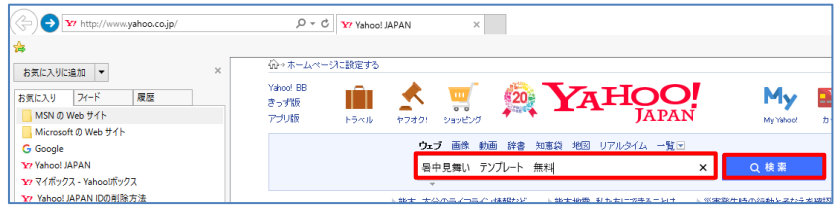

rch:\_ylt=A2RhPz1VZhVX( の マ C 177 「暑中見舞いテンプレート 無料.... ×

検索ツール、

U...

Y http://search.yahoo.co.jp/search?p=%E6%9A%91%E4\* クマ 0 Y [暑中見倉いテンプレート無料....×

鼻中見舞い テンプレート 無料

ウェブ 画像 動画 辞書 知恵袋 地図 リアルタイム 一覧、

**暑中見舞い**素材/**無料**ダウンロード/イラストはがき**テンプレート** 

mmv:mungub:asedual:regimpt\_ingdac.imin マドンジェ かけいい動物のキャラクターのイラストポストカード **8中見貫い**・残暑見見いデザインテ プレー大表材が無料(フリー)でダウンロード比米ます。コテンプレート素材は、そのまま えるはがきサイズです。八ガキ印刷に遠した高画質でクリアに印刷できます。

<u>暑中見舞い無料ダウンロード(テンプレートと夏のイラスト)無料暑中見舞</u>

www.wanyagus.sakua.ite.jmopt.nim モデドシラム かわいい動物のキャラクターのイラスト・ポストカード **車中見算い**・残暑見難い 素材が 驚き (フリー)でダウンロード出来ます。 **ニテンプレート**素材は、そのまま使えるはがき サイス す。ハガキ印刷に適した高画質でクリアに印刷できます o要のイラストは、 音景 ...

www.bizocean.jp/doc/category/194/ - キャッシュ **暑中見舞い**」の書式テンプレート. 暑中見舞いの文例、例文を紹介しています。 暑中 見舞い

は、日頃お世話になっている方や遠方の親戚、知人、会社の上司の方などに 季節の便りを て心のこもったご挨拶を送るためのものです。**暑中見舞い**は、小暑(7月...

「暑中見舞い テンプレート 無料」について誰かに聞いてみよう - Yahoo!知識

星中見舞いテンプレートは日本の風物時に海や夏の花をモチーフにしたイラストと文字入り3

おりたいで、シントロレールの通知のに日本が必然のになったいとしていたいという。 材です。最中見舞いと決異見見いの、ノノガキとして(御使物)としてご利用の場合、個人、法 人、商店、個人事業主、事業所すべて無料です。。利益の発生しないパザー ...

8中見算い、残暴見舞いのテンプレートを無料で配布しています。 夏のご挨拶やお中元 の送 状、お礼状にも無料でお使い頂けます。

**者中見舞い**・残暑見舞い、夏のイラスト「夏の風たより」法人利用OM

AKの暑中見舞いテンプレート|暑中見舞いと残暑見舞い

Q、暑中見舞い テンプレート 無料 ダウンロード 写真 で検索

pagu.sakura.ne.jp/top\_hagaki.html - キャッ

u.sakura.ne.jp/top.html - キャッシュ

**暑中見舞い**・残暑見舞い テンプレート

8中見舞いの文例、例文 | 無料ダウンロードは書式の王様

X

- 2.【検索ツール】が表示されます。膨大な数の表示がありますが、【テンプレート・無料】の文字がある太字部分をクリックして開き、使いたいものを探します。もし間違って有料の画面に入ったら、値段表示が必ずあるので、進まず元に戻るか、×で一度インターネットを閉じましょう。これで料金を請求されることはありません。
- 今回使うのは【暑中見舞い・残暑見舞い、 夏のイラスト「夏の風たより」法人利用 OK・・】をクリックしましょう。
- 【夏の風たより・・】のページが 開きました。ここからまた探して いきますので[朝顔の暑中見舞 い]をクリックします。

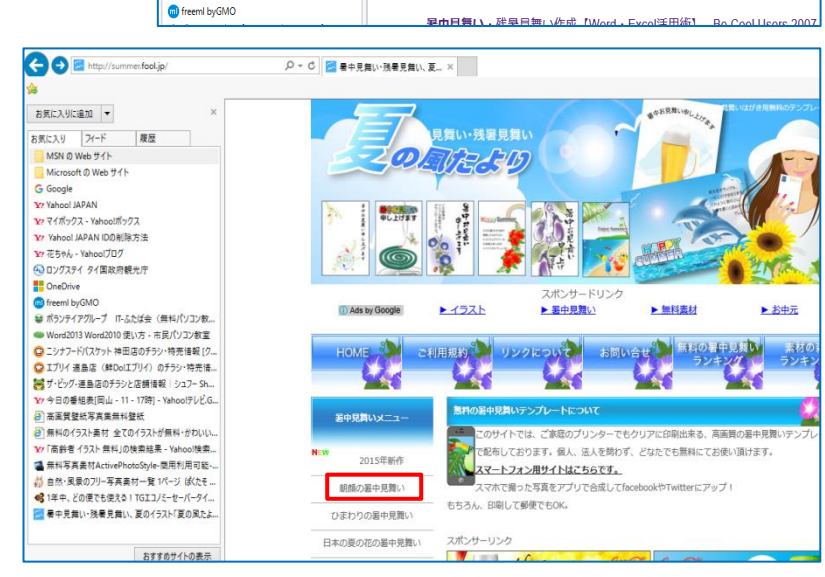

8 / 9

- 5.【朝顔の暑中見舞い】が開きました。この中にも数ページあり、【現在のページ1/14】
   ①の表示があります。右側数字②から次々とページをクリックしていきます。[6]③をクリックすると【ブタの蚊取り線香】・[7]をクリックすると【ペンギン】のテンプレートが表示されます。
- [6]をクリックします。色々なテンプレート が表示されますが今回は、「ぶた蚊取り線 香]をクリックしましょう。

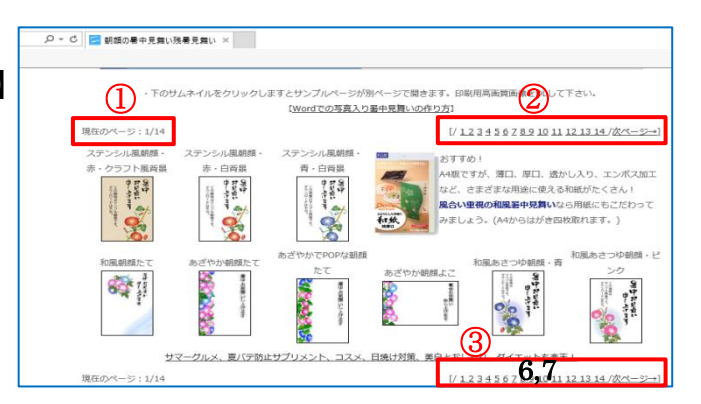

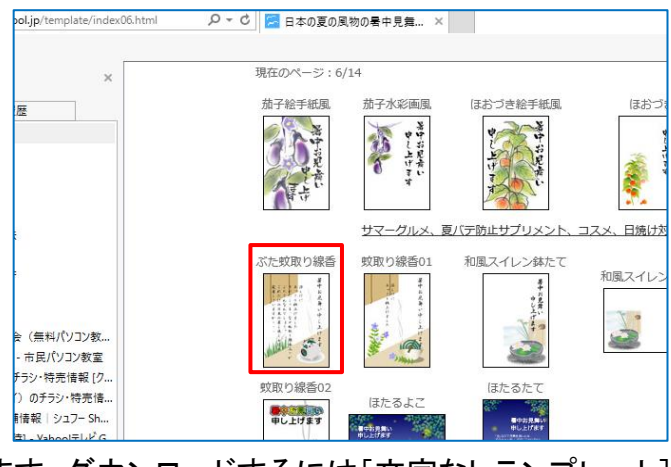

7. 使いたいテンプレートが実物大で表示されます。ダウンロードするには[文字なしテンプレート]
 をクリックすると文字なしテンプレートが表示されます。

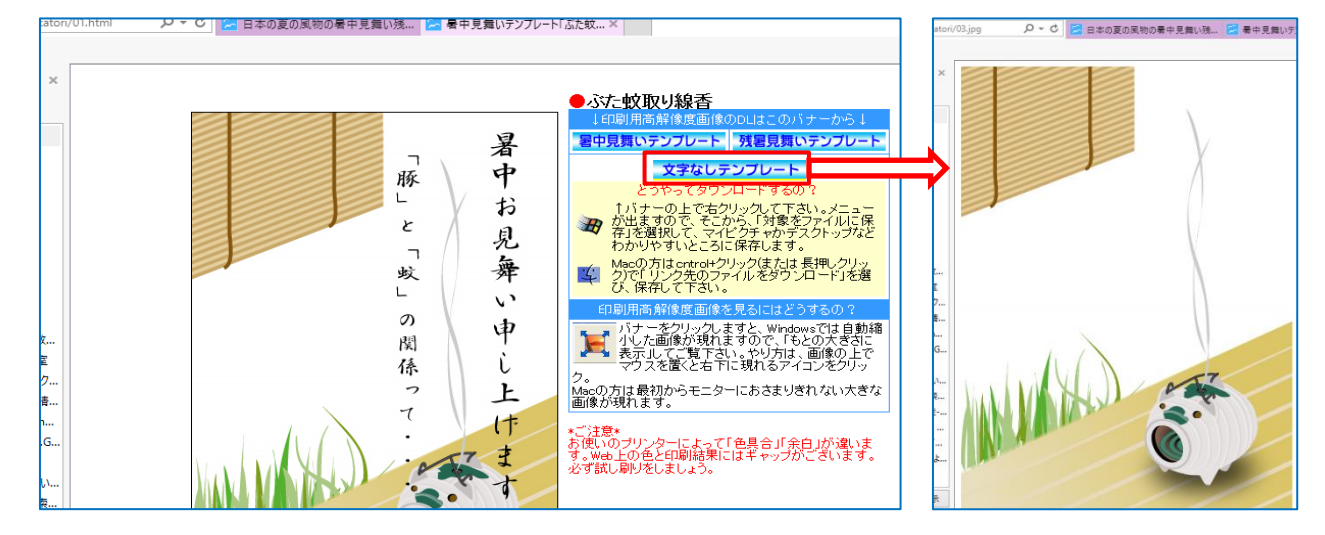

2. 文字なしテンプレートを右クリックして
 [名前を付けて画像を保存]をクリックします。保存の場所は『デスクトップ』①ファイル名は『ぶたの蚊取り線香』②として[保存]③しましょう。

※これでテンプレートが保存されました。 Wordを起動してお使いください。

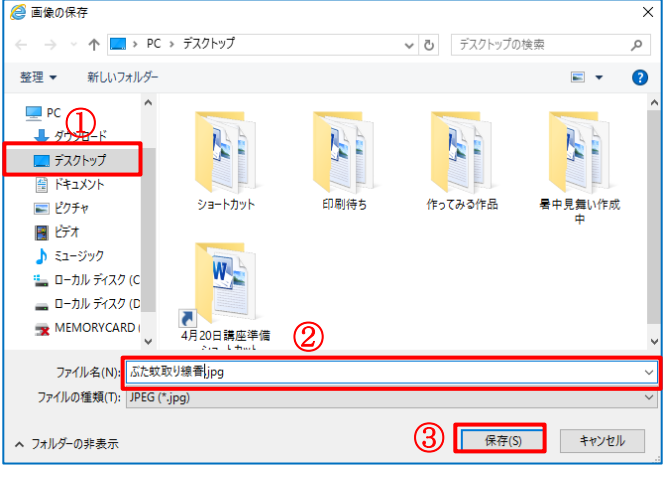